# 华润集团守正电子招标采购平台

# 供应商信息管理

# 操作指引

## 目录

\_

| ─.       | 概览               |
|----------|------------------|
| <u> </u> | 供应商信息管理          |
|          | 2.1. 基本信息        |
|          | 2.1.1 基本情况       |
|          | 2.1.2 营业执照       |
|          | 2.1.3 银行账户       |
|          | 2.1.4 联系人信息      |
|          | 2.1.5 联系地址       |
|          | 2.1.6 相关证件       |
|          | 2.2. 印章信息管理      |
|          | 2.3 合作单位申请       |
|          | 2.3.1 申请准入       |
|          | 2.3.2 新增资质信息     |
|          | 2.4 投标人业绩        |
|          | 2.5 企业财务         |
|          | 2.6 未验证的修改10     |
|          | 2.7 不诚信信息查询11    |
|          | 2.8 考评信息查询11     |
|          | 2.9 修改密码11       |
|          | 2.10 供应商准入信息查询11 |
|          | 2.11 修改单位名称12    |

## 一. 概览

供应商/投标人首次登录守正平台必须完善**基本信息**、提交并**审核通过**后 才可正常参与招标(基本信息审核通过即可以马上报名、购买招标文件)与非招 标业务。

登录后,在左侧菜单栏,选择供应商信息管理-基本信息,点击【修改信 息】按钮,进行基本信息编辑页面,带\*号的内容为必填项。

## 二. 供应商信息管理

2.1 基本信息

#### 2.1.1 基本情况

基本情况,国民经济行业分类,请点击右侧下拉箭头进行挑选,如平台无 完全一致的行业分类,可挑选相似的分类。

| 修改保存 下一步 |                                    |                                                                                                    |         |
|----------|------------------------------------|----------------------------------------------------------------------------------------------------|---------|
|          | 01 基本情况                            |                                                                                                    | $\odot$ |
|          | 用户类型:                              | 填内单位 供应商编码: S00016102                                                                                                    |         |
|          | 供应商名称:                             | <b>测试 管用名:</b> 若供应商曾做过名称变更,请填写曾用名                                                                                                    | -       |
|          | 国民经济行业分类: *                        | 煤炭开采和洗选辅助活动,石油和天然气开采辅助活动,其他开采辅助活动,其他采矿业,烟煤和无烟煤开采洗选,褐煤开采;选•                                                                                                    |         |
|          | 主要供货或服务区域:                         | 清給入内容査询                                                                                                    |         |
|          | 02 营业执照<br>以下数据来自工商注<br>统一社会信用代码:* | 中     動面型业     ▲       中     天 水 收     漁       中     助力、然力、燃气及水生产和供应业       ●     ●       ●     ●       ●     ●       ●     ●       ●     ●       ●     ●       ●     ●       ●     ■       1     批发和零售业 | $\odot$ |
|          | 注册资本: *                            | - 🕒 交通运输、合储和邮政业                                                                                                    |         |

#### 2.1.2 营业执照

统一社会信用代码、法定代表人、注册资本、成立日期、营业期限、经营 范围为平台自动填充内容,请再次核对企业信息的时效性及真实性。

| 02 营业执照                        |        |                             |   |
|--------------------------------|--------|-----------------------------|---|
| 以下数据来自工商注册信息,请核实企业信息!          |        |                             |   |
| 统一社会信用代码: * 123101023176416AND |        | 法定代表人: * 张三                 |   |
| 注册资本: *                        | 300 万元 | 注册资本币种: ★ 人民币¥ •            |   |
| 法人证件类型:* 中国居民身份证               | •      | 法人证件号: * 440103199003073959 |   |
| 单位性质: * 有限责任(公司)               | •      | 成立日期: * 2010-05-31          |   |
| 营业期限从: * 2017-11-15            |        | 营业期限至:                      | E |
|                                |        |                             |   |
| 经营范围(限500字): *.                |        |                             |   |
|                                |        |                             |   |

#### 2.1.3 银行账户

基本账户为保证金退款的默认优先账户,请保持"基本账户开户银行网点" 所挑选的银行与"银行开户许可证"中"开户银行"一致。点击【挑选】选择对 饮银行及网点信息后,除银行账号需手动输入,其他带星号的内容将自动填充。

| 新增银行账户信息                                                      |         | × |
|---------------------------------------------------------------|---------|---|
| 保存                                                            |         |   |
| 01 银行账户信息                                                     | $\odot$ | ^ |
| 注:基本账户为保证金退款的默认优先账户,请保持"基本账户开户银行网点"所挑选的银行与"银行开户许可证"中"开户银行"一致。 |         |   |
| 账户类型: * 🖲 基本存款账户 🔘 一般存款账户                                     |         |   |
| 账户性质: × 单位账户 •                                                |         |   |
| 账户名称: 测试                                                      |         |   |
| 开户银行: *                                                       |         |   |
| 银行账号: *                                                       |         |   |
| 开户行银行网点: *                                                    |         |   |
| 开户行银行网点编码:*                                                   |         |   |
| 币种:★ 人民币¥ •                                                   |         |   |
| 开户行国家/区域: * 中国大陆                                              |         |   |
| 开户行地区: ★                                                      |         |   |
| 开户行地区编码:*                                                     |         |   |
| 人行行号: *                                                       |         |   |
| <u>账号状态:</u> ★ 有效 •                                           |         |   |

## 2.1.4 联系人信息

信息申报责任人,默认填充为注册时填写的联系人信息。

| 新增联系人                    |             |       |         |
|--------------------------|-------------|-------|---------|
| 保存                       |             |       |         |
| 01 联系人信息                 |             |       | $\odot$ |
| 联系人类型:★● 信息申报责任人 ○ 一般联系人 |             |       |         |
| 联系人姓名:* 张三               | 证件类型:       | * 请选择 | •       |
| 手机号码: * 1 3              | 身份证号:       | *     |         |
| 电子邮箱: * @qq.com          | <b>部门</b> : |       |         |
| 单位电话:                    | 职务:         |       |         |
| 联系人状态: * 有效              | ▼ 负责区域/专业:  |       |         |
|                          |             |       |         |
|                          |             |       |         |
|                          |             |       |         |
|                          |             |       |         |
|                          |             |       |         |
|                          |             |       |         |
|                          |             |       |         |

## 2.1.5 联系地址

注册地址填写内容,请与营业执照上注所信息保持一致。

| 01 地址信息 |                  |                 |                   | $\odot$ |
|---------|------------------|-----------------|-------------------|---------|
|         | 注、注册物品的          | "洋细地北" 建与黄小块服的油 | 近促共一致 法勿法加武副减援执行的 |         |
|         | T. TUNGAL-UI     |                 |                   |         |
|         | 地址类型:*③ 注册地址 〇 : | 其他地址            |                   |         |
|         | 国别/地区: *         | •               | 区域: *             | •       |
|         | 详细地址: *          |                 |                   |         |
|         | 电话: *            |                 | 传真:               |         |
|         | 邮政编码: *          |                 |                   |         |
|         |                  |                 |                   |         |
|         |                  |                 |                   |         |
|         |                  |                 |                   |         |
|         |                  |                 |                   |         |
|         |                  |                 |                   |         |
|         |                  |                 |                   |         |

### 2.1.6 相关证件

上传电子件前,请先挑选是否参与投标业务。

| 是否参与投标业务 | 是,将在平台参与招标和非招标业务                  | • |
|----------|-----------------------------------|---|
| 06 相关证件  | 是, 将在平台参与招标和非招标业务                 |   |
|          | 否, 仅在平台参与询价、竞价、竞谈、单一来源、直接采购等非招标业务 |   |

如选择【是,将在平台参与招标和非招标业务】,06 相关证件需上传 5 项电 子件。

如选择【否,将仅在平台参与询价、竞价、竞谈、单一来源、直接采购等非招

标业务】,06相关证件无需上传"法定代表人身份证/护照"、"注册授权及承 诺书"。如后期需参与投标业务时,只需改选为【是】并补充上述附件,提交审 批通过后即可开展投标业务。)

| 06相关 | 专证化件           |                                                              |       |          |
|------|----------------|--------------------------------------------------------------|-------|----------|
| 序    | 电子件名称          | 说明                                                           | 电子件管理 | 电子件列表    |
| 1    | (*)憲法法院        | 请上传三证合一的鹰业执照彩色扫描件。 若扫描原件为黑白复印件,请加盖…<br>色扫描上传。                | 选择文件  | нородина |
| 2    | (*)基本户银行开户许可   | 若基本户银行开户许可证已取消,请上传加盖有银行章或单位公章的"基本…<br>息"文件。证件样式请参考 <u>示例</u> | 选择文件  | 井3页电子件   |
| 3    | (*)法定代表人身份证/护照 | 身份证请上传正、反两面扫描件。                                              | 选择文件  |          |

相关证件,在对应栏目点击【选择文件】上传指定电子件。

| 电子件管理-营业执照                                |                   |                      |        |                        |   |          |        |                     |                |
|-------------------------------------------|-------------------|----------------------|--------|------------------------|---|----------|--------|---------------------|----------------|
| 作废选定 删除选定                                 |                   |                      |        |                        |   |          |        | 选择文件                | 保存 扫描仪录入       |
|                                           |                   |                      | 世堂     | 执照                     |   |          |        |                     |                |
| □ 序                                       | 文件名称              | 验证状态                 |        | 作處原因                   |   | 文件大小(KB) | 上传人    | 上传时间                | 说明             |
| 1 201995-120HG1030762.jpg                 | <b></b>           |                      |        |                        |   | 145      | 测试1    | 2018/04/30 11:31:37 |                |
| □ 2 营业执照jpg                               | 😂 选择要加载的文件        |                      |        |                        | × | 329      | 一号投标公司 | 2019/08/08 18:53:44 |                |
|                                           | ← → ~ ↑ 📰 > 此电脑 > | Pictures >           | ٽ ~    | 搜索"Pictures"           | Q |          |        |                     | 祭園 10 条, 井 2 条 |
| +制体发展中的由中文 本文文册的数字语句                      | 组织 ▼ 新建文件夹        |                      |        | 8== <b>v</b>           | 0 |          |        |                     |                |
| <ul> <li>★当出现上传电子件错误,而且验证状态为未提</li> </ul> |                   |                      |        | C #8                   | ^ |          |        |                     |                |
| ★当需要变更验证状态为待验证、验证通过、验                     | → WPS网盘           |                      |        | 14.90                  |   |          |        |                     |                |
|                                           | 3D 314            | 23123                |        | 2017-11-03 14:22       |   |          |        |                     |                |
|                                           | Documents 7       | 和的图片                 |        | 2017-06-20 8:55        |   |          |        |                     |                |
|                                           | Music 🗾           | 5号投标公司注册授权及承诺        | 昔书.pdf | 2019-10-16 18:55       |   |          |        |                     |                |
|                                           | Pictures 👜 B      | IBTVeoG.jpg          |        | 2019-02-22 11:15       |   |          |        |                     |                |
|                                           | 📕 Videos 👘 h      | zjpg                 |        | 2018-12-26 16:58       |   |          |        |                     |                |
|                                           | 📕 Tel 👜 1         | 1.jpg                |        | 2017-11-13 12:36       |   |          |        |                     |                |
|                                           | 🔂 👘 👘             | 11111.jpg            |        | 2019-02-14 9:25        |   |          |        |                     |                |
|                                           | Windows (C)       | tzjpg                |        | 2019-04-28 14:15       |   |          |        |                     |                |
|                                           | = LENOVO (D)      | 戦信題月_20180823083739. | JPg    | 2018-08-23 8:37        |   |          |        |                     |                |
|                                           | → 新加券(E) × <      | 168                  |        | 2017-10-51 9:12        | > |          |        |                     |                |
|                                           | 立/4交/60-          |                      |        | 自守》(文件 (findfeling)    | ~ |          |        |                     |                |
|                                           | 又件者((N):          |                      | ~      | HAEX_X1+ (".pat;".jpg) | ~ |          |        |                     |                |
| -                                         |                   |                      |        | 打开(O) 取消               | í |          |        |                     |                |
|                                           |                   |                      |        |                        |   |          |        | (ET)                |                |

若页面中没有【选择文件】按钮,请到 flash 官网:下载安装 flash 后重启刷新页面或重启浏览器。

所有基本信息(含电子件)填写完成后,点击【修改保存 - 下一步】可查看 填写的所有信息。若确定无误则点击【提交审核】;若仍需修改可点击【修改信 息】返回编辑页面

| 修改保存 下一步   |                      |             |                |             |             |            |   |
|------------|----------------------|-------------|----------------|-------------|-------------|------------|---|
| 01 基本情况    |                      |             |                |             |             | $\odot$    | 1 |
| 用户类型:      | 境内单位                 |             | 供应商编码:         | S00016102   |             | 快          |   |
| 供应商名称:     | 测试                   |             | 曾用名:           | 若供应商曾做过     | 名称变更,请填写曾用名 |            |   |
| 国民经济行业分类:  | * 纸浆制造,木竹浆制造,非木竹     | r浆制造,造纸,机制纸 | 及纸板制造,纸和纸板容器制; | 造,其他纸制品制造,  | 纸制品制造,加工纸制造 | - <b>-</b> |   |
| 主要供货或服务区域: | 亚洲金三角                |             |                |             |             |            |   |
| 02 营业执照    |                      |             |                |             |             | $\odot$    |   |
| 以下数据来自工商注  | 册信息, 请核实企业信息!        |             |                |             |             |            |   |
| 统一社会信用代码:  | * 123101023176416AND |             | 法定代表人:         | * 张三        |             |            |   |
| 注册资本:      | *                    | 12345.67 万元 | 注册资本币种:        | ★ 人民币¥      | •           |            |   |
| 法人证件类型:    | * 港澳居民来往内地通行证        | •           | 法人证件号:         | 43242341234 |             |            |   |
| 修改信息 提交审核  |                      |             |                |             |             | <b>.</b>   |   |
| 01 基本情况    |                      |             |                |             | HAT         | $\odot$    | 1 |
| 用户类型:      | 境内单位                 |             | 供应商编码:         | S00016102   | 未提义         |            |   |
| 供应商名称:     | 测试                   |             | 曾用名:           |             |             |            |   |
| 国民经济行业分类:  | 纸浆制造,木竹浆制造,非木竹       | 浆制造,造纸,机制纸) | 及纸板制造,纸和纸板容器制造 | ,其他纸制品制造,纠  | 氏制品制造,加工纸制造 |            |   |
| 主要供货或服务区域: | 亚洲金三角                |             |                |             |             |            |   |
| 是否参与投标业务:  | 是, 将在平台参与招标和非抗       | 品标业务        |                |             |             |            |   |
| 02 营业执照    |                      |             |                |             |             | $\odot$    |   |
|            |                      |             |                |             |             |            |   |
| 统一社会信用代码:  | 123101023176416AND   |             | 法定代表人:         | 张三          |             |            |   |
| 注册资本:      | 12345.67 万元          |             | 注册资本币种:        | 人民币¥        |             |            |   |
| 证件类型:      | 港澳居民来往内地通行证          |             | 法定代表人证件号:      | 43242341234 |             |            |   |

提交审核后,右侧出现待验证的提示语,待审核过程中,可撤回重新编辑。

| 电子件查看 修改信息 撤回  |                       |                   |             |               |         |
|----------------|-----------------------|-------------------|-------------|---------------|---------|
| 01 基本情况        |                       |                   |             | - Wilf        | ⊘ ^     |
| 用户类型:          | 境内单位                  | 供应商编码:            | S00016102   | 待验加           |         |
| 供应商名称:         | 测试                    | 曾用名:              |             |               |         |
| 国民经济行业分类:      | 纸浆制造,木竹浆制造,非木竹浆制造,造纸, | 机制纸及纸板制造,纸和纸板容器制造 | 告,其他纸制品制造   | 5,纸制品制造,加工纸制造 |         |
| 主要供货或服务区域:     | 亚洲金三角                 |                   |             |               |         |
| 是否参与投标业务:      | 是,将在平台参与招标和非招标业务      |                   |             |               |         |
| <i>02</i> 营业执照 |                       |                   |             |               | $\odot$ |
| 统一社会信用代码:      | 123101023176416AND    | 法定代表人:            | 张三          |               |         |
| 注册资本:          | 12345.67 万元           | 注册资本币种:           | 人民币¥        |               |         |
| 证件类型:          | 港澳居民来往内地通行证           | 法定代表人证件号:         | 43242341234 |               | ~       |

## 2.2 印章信息管理

此处可确认印章信息(法人章、公司印章)。

#### 2.3 合作单位申请

供应商/投标人请根据华润业务人员通知,选择申请准入的组织(选择贵单位 计划合作或参与业务的华润旗下企业)及上传相关资质。

若不清楚填写要求,可跳过此步骤后续进行补充;若未接到任何通知,可直接跳过此步骤(未填写不影响参与业务)基本信息审核通过后即可正常参与投标业务!

点击【修改】按钮

| 0          | <b>«</b> | 基本信息 C 合作単位申请 × ×      | CH      |                     |     |  |  |  |
|------------|----------|------------------------|---------|---------------------|-----|--|--|--|
| 招标业务管理     | >        | 修改<br>春使用IE9以上浏览器登录点击( | 修改      |                     |     |  |  |  |
| 非招标业务管理    | >        |                        | 01 申请准入 |                     |     |  |  |  |
| CA管理       | >        |                        | 序号      | 申请推入组织              | 状态  |  |  |  |
| 场运行合金管理    |          |                        | 1       | 举调五丰(中国)投资有限公司      | 已提交 |  |  |  |
| 12.07人语总言注 |          |                        | 2       | 华润食品饮料(离宁)有限公司      | 已提交 |  |  |  |
| 基本信息       |          |                        | 3       | 华润怡宝饮料(中国)有限公司      | 已提交 |  |  |  |
| 会作单位由演     |          |                        | 4       | 华润汇                 | 已提交 |  |  |  |
| цинфаты    |          |                        | 5       | 华润怡宝饮料(中国)有限公司江西分公司 | 已提交 |  |  |  |
| 投标人业绩      |          |                        | 6       | 扬州五丰富春食品有限公司        | 已提交 |  |  |  |
| 企业财务       |          |                        | 7       | 华润雪花啤酒山东区端公司        | 已提交 |  |  |  |

2.3.1 申请准入

点击【新增】按钮,选择对应准入组织

| 基本信息 〇 合作単位申请 × × ・                   |                                                                                                    |                |
|---------------------------------------|----------------------------------------------------------------------------------------------------|----------------|
| 提交                                    |                                                                                                    |                |
| 请根<br>质。<br>后即                        | 银华润业务人员通知,选择申请准入的组织(选择贵单位计划合作或参与业务的华润旗下企业)及<br>若不清楚填写要求,可跳过此步骤后续进行补充;若未接到任何通知,可直接跳过此步骤。基本信<br>问可正常参与投标业务! | 上传相关资<br>息审核通过 |
| 01                                    | 由<br>清准入                                                                                                  | $\odot$        |
| ····································· | 8 到除                                                                                                    |                |
|                                       | 序号 申请准入组织                                                                                                 | 状态             |
|                                       | 1 华调五丰(中国)投资有限公司                                                                                          | 已提交            |
|                                       | 2 华润食品饮料(南宁)有限公司                                                                                          | 已提交            |
|                                       | 3 华润怡宝饮料(中国)有限公司                                                                                          | 已提交            |
|                                       | 4                                                                                                    | 已提交            |
|                                       | 5 华润怡宝饮料(中国)有限公司江西分公司                                                                                     | 已提交            |
|                                       | 6 扬州五丰富春食品有限公司                                                                                            | 已提交            |
|                                       | 7 华润雪花啤酒山东区城公司                                                                                            | 已提交            |

若在接到华润业务人员通知的前提下选不到对应组织,请先与该业务人员联系确 认后再选择。

| 准入组织列表                                |      |                         |            | ×     |
|---------------------------------------|------|-------------------------|------------|-------|
| 利润中心                                  | 组    | 只:                      | Q 搜索       |       |
| 请输入内容查询 〇                             | 序号   | 组织                      | 可引入/淘汰供应商  | 选择    |
| ····································· | 1    | 华润怡宝饮料(中国)有限公司江西分公司     | 是          | +     |
| 🎦 华润创业有限公司                            | 2    | 香港文联运输有限公司              | 是          | +     |
| 🎦 华润置地有限公司                            | 3    | 华润怡宝饮料(中国)有限公司华东分公司     | 是          | +     |
|                                       | 4    | 广东润联信息技术有限公司            | 是          | +     |
|                                       | 5    | 徐州市华润五丰米业有限公司           | 是          | +     |
| 4 华润金融控股有限公司                          | 6    | 华润纺织投资发展有限公司            | 是          | +     |
| 🎦 华润雪花啤酒(中国)有限公                       | 7    | 华润食品饮料(深圳)有限公司江门分厂      | 是          | +     |
| — ● 华润五丰有限公司 ● 化润松完物料(中国) 有限公司        | 8    | 河南华润医疗器械有限公司            | 是          | +     |
| 2 华润医药商业集团有限公司                        | 9    | 华润医疗 (大理) 州人民医院管理有限公司   | 是          | +     |
| 🎦 华润三九医药股份有限公司                        | 10   | 重庆华润五丰营销有限公司            | 是          | +     |
|                                       | 11   | 华润雪花啤酒 (中国) 有限公司新疆销售分公司 | 是          | +     |
|                                       | 11 🔻 | H ( 1 / 21 ) H C        | 每页 11 条, 共 | 共231条 |

#### 2.3.2 新增资质信息

点击【新增】按钮,建议可提前完善本单位已有且有效的资质信息,以便后续 业务开展。

| 01 申请准入资源 | 质信息       |      |        |       |      | $\odot$        |
|-----------|-----------|------|--------|-------|------|----------------|
|           | 资质证明名称: * | 挑    | 选      |       |      |                |
|           | 资质类别: *   |      | 资质等    | 睱: *  |      | -              |
|           | 证书编码: *   |      | 有效期    | I至: ★ |      | m              |
|           | 说明:       |      |        |       |      |                |
| 02 资质电子件  |           |      |        |       |      | $\odot$        |
| 选择文件 删除;  | 选定        |      |        |       |      |                |
| □ 序       | 文件名       | 附件类型 | 大小(KB) | 提交人   | 上传时间 | 验证状态           |
| 10 - 14 4 | 0 /0 ▶ ⊨  |      |        |       | 4    | 再页 10 条, 共 0 条 |

## 2.4 投标人业绩

投标人须先在平台内维护业绩信息,方可在制作投标文件时同步相关信息。

| M Sussay: | E电子招标平台  | !   |      |         |            |      |        |        | 欢迎您,一号              | #股标公司! 🤱   |
|-----------|----------|-----|------|---------|------------|------|--------|--------|---------------------|------------|
| $\odot$   | <b>«</b> | 我的  | 桌面 🖸 | 基本信息 投机 | 示人业绩 × × → |      |        |        |                     |            |
| 招标业务管理    | >        | 新增的 | 比線   |         |            |      |        | • 所有 ( | ) 編輯中 () 待验证 () 验证) | 通过 〇 验证未通过 |
| 非招标业务管理   | >        |     |      | 业绩合同名称: |            |      |        |        |                     | Q 提宏       |
| CA管理      | >        |     | 序    | 合同编号    | 合同名称       | 合同对方 | 合同签订时间 | 合同主要内容 | 验证情况                | 操作         |
| 投标人信息管理   | >        | 1   |      |         |            |      |        |        |                     |            |
| 基本信息      |          |     |      |         |            |      |        |        |                     |            |
| 合作单位申请    |          |     |      |         |            |      |        |        |                     |            |
| 投标人业绩     |          |     |      |         |            |      |        |        |                     |            |
| 企业财务      |          |     |      |         |            |      |        |        |                     |            |
| 未验证的修改    |          |     |      |         |            |      |        |        |                     |            |

点击【新增业绩】,带"\*"为必填项

| 新增业绩  |                   |                                                         |   |
|-------|-------------------|---------------------------------------------------------|---|
| 电子件管理 | 修改保存 下一步          |                                                         |   |
|       |                   |                                                         | 0 |
|       | *请填写完整信息并上传附件资料,合 | 至少须上传首页、价格页和签字页。信息不完整构视为无效业绩;若发现弄虚作假,将列入诚信黑名单,一旦提交不可修改。 |   |
|       | 合同编号:             | * 合同名称: *                                               |   |
|       | 合同对方:             | *                                                       |   |
|       | 合同签订时间:           | • III                                                   |   |
|       | 合同主要内容:           | A                                                       |   |
|       |                   |                                                         |   |
|       |                   |                                                         |   |
|       | 备注:               |                                                         |   |
|       |                   |                                                         |   |
|       |                   |                                                         |   |

点击【电子件管理】, 在对应菜单内上传电子件

| 电子件列表 |            |                               |          |             |
|-------|------------|-------------------------------|----------|-------------|
| 序     | 电子件名称      | 说明                            | 管理(点击查看) | 电子件列表(点击查看) |
| 1     | 业绩中标通知书    | 业绩中标通知书(请根据实际情况上传,尽量完善业绩扫描件)  | 电子件管理    | 无           |
| 2     | 业绩合同协议书(*) | 业绩合同协议书(封面、签字页等关键页扫描)         | 电子件管理    | 无           |
| 3     | 工程竣工验收证明   | 工程竣工验收证明(请根据实际情况上传,尽量完善业绩归插件) | 电子件管理    | 无           |
|       |            |                               |          |             |
| -     |            |                               |          |             |
|       |            |                               |          |             |

所有信息(含电子件)填写完成后,点击【修改保存 - 下一步】可查看填写的 所有信息。若确定无误则点击【提交验证】;若仍需修改可点击【修改信息】返 回编辑页面、业绩信息无需人工审核,提交验证后统将自动通过验证。

### 2.5 企业财务

投标人须先在平台内维护企业财务,方可在制作投标文件时同步相关信息。

|         | 电子把标平台   |        |          |    |      | 欢婉惊,一号投标公司! 🤱                   |
|---------|----------|--------|----------|----|------|---------------------------------|
| 0       | <b>«</b> | 我的桌面 🗘 | 企业财务 × × | )e |      |                                 |
| 招标业务管理  | >        | 新増财务   |          |    |      | ● 所有 ○ 編輯中 ○ 待验证 ○ 验证通过 ○ 验证未通过 |
| 非指标业务管理 | >        |        | 序        | 年度 | 验证状态 | 查看明细                            |
| CA管理    | >        |        |          |    |      |                                 |
| 投标人信息管理 | >        |        |          |    |      |                                 |
| 基本信息    |          |        |          |    |      |                                 |
| 合作单位申请  |          |        |          |    |      |                                 |
| 投标人业绩   |          |        |          |    |      |                                 |
| 企业财务    |          |        |          |    |      |                                 |

点击【新增财务】,带"\*"为必填项

| 新增 | ;财务信 | 息                              |            |             |              |            |           |             |         |    |  |
|----|------|--------------------------------|------------|-------------|--------------|------------|-----------|-------------|---------|----|--|
| 电子 | 件管理  | 修改保存 下一步                       |            |             |              |            |           |             |         |    |  |
|    |      | 01 基本情况                        |            |             |              |            |           |             |         |    |  |
|    |      | 请根据经审计的财务数据如实填报<br>可马上同步至投标文件。 | (该项无数据时填0) | ,并上传审计报告。若发 | 现弄虚作假,       | 将列入不诚信黑名单, | 一旦提交不可修改。 | 提交后无需等待审核结果 | (待验证状态) | ,即 |  |
|    |      | 年度:                            | 2019年度 *   |             |              |            |           | 单位:万元       |         |    |  |
|    |      | 流动资产:                          | *          |             | 流动负债: 🔺      |            | 经营性       | 见金净流量: *    |         |    |  |
|    |      | 存货:                            | *          |             | 负债合计: \star  |            | 主要        | 曹业务收入: *    |         |    |  |
|    |      | 资产合计:                          | *          | 期初所有        | 者权益合计: \star |            |           | 净利润: *      |         |    |  |
|    |      | 实收资本:                          | *          | 期末所有:       | 者权益合计: *     |            |           |             |         |    |  |

点击【电子件管理】, 在对应菜单内上传电子件

| E | 电子件列表 |           |                       |          | ×           |
|---|-------|-----------|-----------------------|----------|-------------|
|   | 序     | 电子件名称     | 说明                    | 管理(点击查看) | 电子件列表(点击查看) |
|   | 1     | 财务会计报表(*) | 经会计师审务所或审计机构审计的财务会计报表 | 电子件管理    | 无           |

所有信息(含电子件)填写完成后,点击【修改保存 - 下一步】可查看填写的 所有信息。若确定无误则点击【提交验证】;若仍需修改可点击【修改信息】返 回编辑页面。企业财务需人工审核,提交后验证后无需等待验证结果可马上同步 至投标文件。

## 2.6 未验证的修改

此处查看本单位是否有未验证的数据。

可在左上角挑选【待验证】或【验证未通过】进行查看。

| ☆美術 単潤集団守正电子招标平台 G Basedway Bettrait Commerce Fulferen G Basedway Bettrait Commerce Fulferen G Basedway Bettrait |                     |      | 欢迎您, 🔤 🥠      |
|----------------------------------------------------------------------------------------------------|---------------------|------|---------------|
|                                                                                                    | 我的桌面 〇 未验证的修改 × × ・ |      |               |
| 基本信息                                                                                                    |                     |      | ● 待验证 ○ 验证未通过 |
| 合作单位申请                                                                                                    | 序修改类型               | 修改内容 | 修改时间 操作       |
| 投标人业绩                                                                                                    |                     |      |               |
| 企业财务                                                                                                    |                     |      |               |
| 未验证的修改                                                                                                    |                     |      |               |
| 供应商准入信息查询                                                                                                    |                     |      |               |
| 不诚信信息查询                                                                                                    |                     |      |               |
| 修改密码                                                                                                    |                     |      |               |

如有验证未通过数据,可点击操作列进行修改。

| ☆ 手橋 年商集团守正电子招标平台 |              |                  | 欢迎您,          |   |
|-------------------|--------------|------------------|---------------|---|
| 分 ≪               | 我的桌面 い 未验证的修 | x × × ▶          |               |   |
| 基本信息              |              |                  | ○ 待验证 💿 验证未通过 | ] |
| 合作单位申请            | 序 修改类型       | 修改内容             | 修改时间 操作       | Ī |
|                   | 1 财务         | 增加了投标人2018年度企业财务 | 2020-08-19 Q  | Ι |
| 投标人业绩             | 2 财务         | 增加了投标人2019年度企业财务 | 2020-06-11 Q  | I |
| 企业财务              | 3 财务         | 增加了投标人2019年度企业财务 | 2020-06-08 Q  | I |
| 未验证的修改            |              |                  | L             | 1 |
| 供应商准入信息查询         |              |                  |               |   |
| 不诚信信息查询           |              |                  |               |   |
|                   |              |                  |               |   |

## 2.7 不诚信信息查询

此处查看本单位是否有不诚信记录。

## 2.8 考评信息查询

此处查看本单位是否有考评记录。

## 2.9 修改密码

此处修改供应商账户登录密码

输入原密码和新密码后点击【修改密码】即可修改成功。设置密码时请注意密码规则。

| ▲ ● ● ● ● ● ● ● ● ● ● ● ● ● ● ● ● ● ● ● | 糖干台 |        |        |                 |                     | xa<br>xa                                    |
|-----------------------------------------|-----|--------|--------|-----------------|---------------------|---------------------------------------------|
| 0                                       | «   | 基本信息 〇 | 合作单位申请 | 未验证的修改          | 修改密码                | g × ×                                       |
| 招标业务管理                                  | >   | 修改密码   |        |                 |                     |                                             |
| 非招标业务管理                                 | >   |        |        |                 | 原密码: 1              | 月: ★ 連続入原党码                                 |
| CA管理                                    | >   |        |        |                 | 新密码: •              | 局: ◆ 博输入断密码                                 |
| 投标人信息管理                                 | ~ • |        |        |                 | 确认密码: 1             | 月: * 简重复新空码                                 |
| 基本信息                                    |     |        |        | <b>密码复杂度要</b> 3 | k: 1、密码长度<br>2、密码必须 | ¥长度必须不小于6。<br>易必须是于母大写,字母小写,数字,畅赐字符中任童两个组合。 |
| 合作单位申请                                  |     |        |        |                 |                     |                                             |
| 投标人业绩                                   |     |        |        |                 |                     |                                             |
| 企业财务                                    |     |        |        |                 |                     |                                             |
| 未验证的修改                                  |     |        |        |                 |                     |                                             |
| 供应商准入信息查询                               |     |        |        |                 |                     |                                             |
| 不诚信信息查询                                 |     |        |        |                 |                     |                                             |
| 修改密码                                    |     |        |        |                 |                     |                                             |

## 2.10 供应商准入信息查询

此处查看本单位是否有准入信息。

#### 2.11 修改单位名称

单位名称工商变更或注册时将公司名称填写错误,在此处修改名称信息。

| 0         |   | 我的桌面 🕻 | 修改单位名称 × × ×                 |                               |                |         |
|-----------|---|--------|------------------------------|-------------------------------|----------------|---------|
| 招标业务管理    | > | 修改单位名称 |                              | <ul> <li>所有 () 编辑中</li> </ul> | ○ 待验证 ○ 验证通过 ( | ) 验证未通过 |
| 非招标业务管理   | > | 序      | 原单位名称                        | 新单位名称                         | 提交修改时间         | 操作      |
| CA管理      |   | 1      | and the second second second | 测试                            | 2020-08-18     | Q,      |
|           | > | 2      | 测试                           |                               | 2020-08-18     | Q       |
| 投标人信息管理   |   | 3      | 测试00000                      | 测试                            | 2020-07-07     | Q       |
| 基本信息      |   | 4      | 测试                           | 週日200000                      | 2020-07-07     | Q       |
|           |   | 5      | 守正測试                         | 溴化                            | 2019-07-05     | Q       |
| 合作单位申请    |   | 6      | 澳试                           | 守正测试                          | 2019-07-05     | Q,      |
| 投标人业绩     |   | 7      | 测试哈                          | 测试                            | 2018-07-25     | Q       |
|           |   | 8      | 测试                           | 测试哈                           | 2018-07-25     | Q       |
| 企业财务      |   |        |                              |                               |                |         |
| 未验证的修改    |   |        |                              |                               |                |         |
| 供应商准入信息查询 |   |        |                              |                               |                |         |
| 不诚信信息查询   |   |        |                              |                               |                |         |
| 修改密码      |   |        |                              |                               |                |         |
| 考评信息查询    |   |        |                              |                               |                |         |
| 修改单位名称    |   |        |                              |                               |                |         |

若单位名称工商变更:请上传工商部门、市场监督部门或质量技术监督局等出具 的有效证明及最新营业执照电子件;

若单位名名称填写错误:请上传最新营业执照电子件及【华润集团守正电子招标 采购平台单位名称修改申请】(平台首页-帮助中心-文档下载)

| 修改单位名称 |                       |      |            |            |       |                              |         |  |  |
|--------|-----------------------|------|------------|------------|-------|------------------------------|---------|--|--|
| 提交信息   |                       |      |            |            |       |                              |         |  |  |
|        | 01 单位名称修改             |      |            |            |       |                              |         |  |  |
|        | 原单位名称: 测试<br>新单位名称: * |      |            |            |       |                              |         |  |  |
|        | 02 附件信息               |      |            |            |       |                              | $\odot$ |  |  |
|        | 电子件名称                 |      | 电子件列表(点击查) | <b>E</b> ) | 电子件管理 | 说明                           |         |  |  |
|        | (*)企业名称变更证明           | 无电子件 |            |            | 电子件管理 | 工商部门、市场监督部门或质量技术监督局等出具的有效证明。 |         |  |  |
|        | 03 验证历史               |      |            |            |       |                              | $\odot$ |  |  |
|        | 步骤                    | 办理人员 | 收到时间       | 处理时间       |       | 处理意见                         |         |  |  |

供应商/投标人如有单位名称工商变更,在完成平台的修改单位名称审核后, 请更新【供应商信息管理】-【基本信息】的各项信息及电子件并提交审核;基 本信息审核通过后,在【CA管理】-【CA申请/变更】处,选择【CA变更】, 重新购买新的CA锁并提交申请,单位名称变更前的CA请自行吊销。